# メールアドレス設定手順(Outlook/Thunderbird)

- 本書では例として一般的なメールソフト[Thunderbird]および[Outlook]の基本操作に基づいたご説明を記載しておりますが、上記以外のメールソフト\*\*1もご利用いただけます。
- 本書に記載されている、メールソフトへの設定に必要となる【メールアドレス※2・パスワード※2・送受信
   サーバー・暗号化方式】などの基本情報は他メールソフトをご利用の際も必要となります。

※1:設定につきましてはご利用メールソフトのマニュアルをご参照ください。 ※2:メールアドレス、パスワードはユーザー固有のものとなります。【お客様設定情報】をご確認ください。

## 1.メールソフト【Thunderbird】での設定

1.メールソフト[Thunderbird]を起動し、ウインドウに表示される項目[<u>別のアカウントをセットアップ</u>]から [<u>メール</u>]をクリックします。

| 8 |                               |                    |                 | 模     |                                                                                                    | ٩                                                                                                    |
|---|-------------------------------|--------------------|-----------------|-------|----------------------------------------------------------------------------------------------------|----------------------------------------------------------------------------------------------------|
|   | 774%(F)                       | <b>探集(E)</b>       | 表示(V)           | 移動(G) | メッセージ(M) 予定とToDo(N) ツール(T) ヘルプ(                                                                                                | H)                                                                                                    |
| • | ♀<br>> <b>□</b><br>> <b>〕</b> | ーカルフォル:<br>ログとニューン | 991R<br>9-<br>2 |       | 🛅 ローカルフォルダー                                                                                                    |                                                                                                    |
| Q |                               |                    |                 |       | Q、メッセージを検索 114 メッセージフィル                                                                                                    | 9-&管理                                                                                                    |
|   |                               |                    |                 |       | 別のアカウントをセットアップ                                                                                                    |                                                                                                    |
|   |                               |                    |                 |       | 🗵 X-14 🔟 7F                                                                                                    | レス帳 🛅 カレンダー                                                                                                    |
|   |                               |                    |                 |       | 🖉 Filelink 🔉 77                                                                                                    | -F 💼 II-27%                                                                                                    |
|   |                               |                    |                 |       | 別のプログラムからインボート<br>Thunderbird に彼のメールプログラムからメール<br>簡単式からフドレス版をインボートすることができ<br>通 データをインボート                                       | (ッセージやフィード編結、設定、メッセージフ<br>ます。                                                                                  |
|   |                               |                    |                 |       | Mozilla Thunderbird について                                                                                                    |                                                                                                    |
|   |                               |                    |                 |       | Thunderbirdは、オープンソースでクロスプラット<br>スでも個人でも無料で利用できる人気のメール<br>す。私たち店での村を1976を9つつ、とらに可<br>ます。留さんがらの書付によって、開発者の展開<br>入、収度の難能が可能となります。 | フォームを特徴とし、ビジネ Thunderbit<br>カレンダークライアントで Thunderbit<br>通じていきたいと考えてい Thunderbit<br>5、インフラストラクチャの講 <u>付ましていた</u> |

2. 表題[既存のメールアドレスのセットアップ] ページへと遷移します。それぞれの記入項目へ 設定情報を入力していきます。

●あなたのお名前:登録する名称を適宜入力します。

●メールアドレス:今回配布された[@tranzas.ne.jp] のメールアカウント

●パスワード:今回配布された[@tranzas.ne.jp] のメールアカウントのパスワード

入力が完了したら下部にある[手動設定]をクリックします。

| × | 検索 [CTBL + K                                                               |
|---|----------------------------------------------------------------------------|
| R | ファイル(F) 編集(E) 表示(V) 移動(G) メッセージ(M) 予定とToDo(N) ツール(T) ヘルプ(H)                |
| m | <ul> <li>プログとニュース</li> <li>アカウントのセットアップ</li> </ul>                         |
| ß |                                                                            |
| 0 | 既存のメールアドレスのセットアップ                                                          |
| 2 |                                                                            |
|   | 現在のメールアトレスを使用するには、そのアカウント情報を記入してくたさい。<br>Thunderbird が自動的に有効なサーバー設定を検索します。 |
|   |                                                                            |
|   |                                                                            |
|   | あなたのお名前                                                                    |
|   |                                                                            |
|   | メールアドレス                                                                    |
|   |                                                                            |
|   |                                                                            |
|   | /(スワード                                                                     |
|   |                                                                            |
|   | ✓ パスワードを記憶する                                                               |
|   |                                                                            |
|   | 手動設定 キャンセル 続ける                                                             |
|   | あなたの認証情報はローカルのあなたのコンピュータにのみ保存されます。                                         |

3. [手動設定] をクリックすると詳細記入欄が表示されるため、設定するアカウント情報を 入力していきます。入力・変更は図の赤枠内の項目のみとなります。

【受信サーバー設定】
 ①プロトコル:リストから[POP3] を選択します。
 ②ホスト名:[mail85.conoha.ne.jp] を入力します。
 ③ポート番号:値[110] を入力します。
 ④接続の保護:リストから[STARTTLS] を選択します。

【送信サーバー設定】 ⑤ホスト名:[mail85.conoha.ne.jp] を入力します。 ⑥ポート番号:値[587] を入力します。 ⑦接続の保護:リストから[STARTTLS] を選択します。

入力が完了したら、下部にある[再テスト]をクリックします。正しく入力が完了していれば、 項目上部に緑色で[次のアカウント設定が、指定されたサーバーを調べることにより見つかりま した]と表示されます。

| 🗸 次のアカウント           | 殳定が、指定されたサーバーを調べることにより見つかりまし | te: |
|---------------------|------------------------------|-----|
| 手動設定                |                              |     |
| 愛信サーバー              |                              |     |
| לםו-שלי             | (1) POP3 ~                   |     |
| ホスト名:               | 2 mail85.conoha.ne.jp        |     |
| ポート番号:              | 3 110 🔶                      |     |
| 接続の保護:              | 4 STARTTLS ~                 |     |
| 認証方式:               | 通常のバスワード認証 ~                 |     |
| ユーザー名:              | @tranzas.ne.jp               |     |
| 送信サーバー              |                              |     |
| 市スト名:               | 5 mail85.conoha.ne.jp        |     |
| 术-卜 <del>番号</del> : | 6 587 🔶                      |     |
| 接続の保護:              | (7) STARTTLS ~               |     |
| 認証方式:               | <b>通常のバスワード認証</b> ~          |     |
| ユーザー名:              | @tranzas.ne.jp               |     |
|                     | 詳細設定                         |     |
| 再テスト                | キャンセル 完了                     |     |

4. [完了] をクリックすると、[アカウントの作成が完了しました] と表示され るため、さらに表示下部にある[<u>完了</u>] クリックします。

| ✓アカウントの作成が完了しました<br>このアカウントを Thunderbird で使用できるようになりました。<br>関連するサービスへ接続したりアカウント設定の詳細を変更することにより、さらに使いた | っすくなります。 |
|----------------------------------------------------------------------------------------------------|----------|
| @tranzasure.jp POP3                                                                                   |          |
| ◎ アカウント設定                                                                                             |          |
| リンクしたサービスへの接続<br>別のサービスをセットアップして Thunderbird を景大限に活用しましょう。                                            |          |
| 個 CardDAV アドレス酸に接続 図 LDAP アドレス酸に接続<br>回 リモートカレンダーに接続                                                  | L.       |
| 完了                                                                                                    |          |

5. 完了すると最初の画面に戻り、図内赤枠の欄に設定したアカウントの受信ト レイなどが表示されます。

|   | 検                                                  | ₩ <b>(CTRL)</b> + <b>K</b>          |                                    | ۹               |
|---|----------------------------------------------------|-------------------------------------|------------------------------------|-----------------|
|   | ファイル(F)                                            | メッセージ(M) 予定とToDo(N)                 | ツール(T) ヘルプ(H)                      |                 |
| 9 | ✓ m /u//==ar<br>Weineras.ne.jp<br>○ 受信トレイ<br>団 ごみ箱 | 🔊 フィード購読を管理                         | Q、メッセージを検索                         | ill メッセージフィルターi |
|   |                                                    | 別のアカウントをセット                         | アップ                                |                 |
|   |                                                    | 🖂 メール                               | 💹 アドレス帳                            | 🗐 カレ            |
|   |                                                    | 🔗 Filelink                          | 🔊 77-F                             | æ II            |
|   |                                                    | 別のプログラムからイン                         | パート                                |                 |
|   |                                                    | Thunderbird に他のメール<br>帳形式からアドレス帳をイン | レプログラムからメールメッセージ<br>ンポートすることができます。 | やフィード購読、設定、メッ   |
|   |                                                    | 図1 データをインポート                        |                                    |                 |

## 2. メールソフト【Outlook】での設定

1. Outlook を起動し、ウィンドウ上部にあるメニューからファイルをクリックします。 ※今回はじめてOutlook をインストールされた場合は後述の手順【4】からとなります。

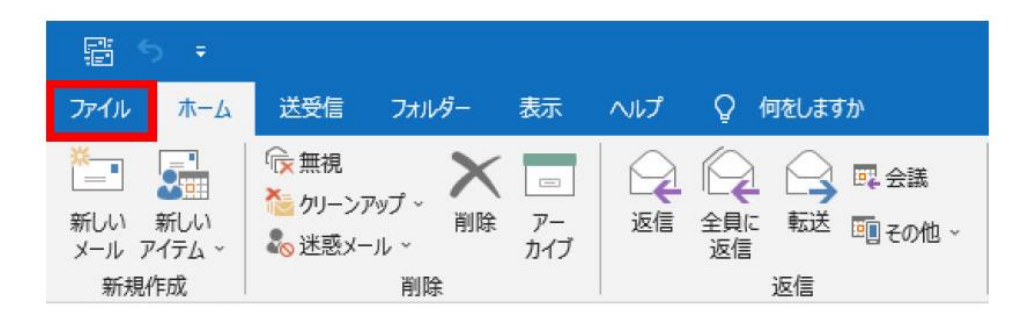

2. [ファイル] をクリックするとアカウント情報欄が表示されるため、図内赤枠の[アカウント 設定] をクリックし、表示されたリストから[アカウントの設定] を選択します。

| <ul> <li>○ 信報</li> <li>■ (1/2 / 1/3 / 1/4 / 1/4 /</li></ul> |
|----------------------------------------------------------------------------------------------------|
| アカウント名と阿朗の設定(N)     アカウント名と阿朗の設定(N)     アカウント名と阿朗の設定を要応します。     サロフィトへの容易の設定を要応します。     サーバー名、ボート、認証の設定など、ログ     オン注意報を新します。     プロフィルの変更(P)     Microsoft Outlook を可成割して、別の     プロフィルの変更(C)     プロフィルを追加さけ削除するか、既存     のプロフィル認定を発達します。                                                                                                    |

3. 続いて[アカウント設定] ウィンドウが表示されたら、図内赤枠の[新規] をクリックします。

| カウント設定                                          |                                                                      |   |
|-------------------------------------------------|----------------------------------------------------------------------|---|
| 電子メール アカウント                                     |                                                                      |   |
| アカウントを追加または削除できます                               | 「。また、アカウントを選択してその設定を変更できます。                                          |   |
| ノール データファイル RSS フィード                            | SharePoint リスト インターネット予定表 公開予定表 アドレス帳                                |   |
| ☆新規(N) № 修復(R)      ☆                           | 変更(為) ② 既定に設定(□) 🗙 削除(M) 🔹 ♣                                         |   |
| 名前                                              | 種類                                                                   |   |
|                                                 | DOD/CMTD (洋信万休田才ZIII字の図howh)                                         |   |
|                                                 | POP/SMIP (La Clerky addeby / J/)                                     |   |
|                                                 | POP/SHIP (区信で使用する既近のアカワノト)                                           |   |
|                                                 |                                                                      |   |
|                                                 |                                                                      |   |
|                                                 |                                                                      |   |
|                                                 |                                                                      |   |
|                                                 |                                                                      |   |
|                                                 |                                                                      |   |
| 選択したアカウントでは、新しいメッセージ                            | POP/3411P (ときしたからうはなビックガランド)<br>を次の場所に配信します:                         |   |
| 量択したアカウントでは、新しいメッセージ<br>フォルターの交更(F)             | ややり3411P (とき こめからうみたビッアガランド)<br>を次の場所に配信します:                         |   |
| 蟇択したアカウントでは、新しいメッセージ<br>フォルダーの変更(E)             | POP/SHIP (と)を ( 10059 5000 2075) 2075<br>を次の場所に配信します:<br>¥受信トレイ      |   |
| 量択したアカウントでは、新しいメッセージ<br>フォルダーの変更(E)<br>データファイル  | を次の場所に配信します:<br>¥受信トレイ                                               |   |
| 雄択したアカウントでは、新しいメッセージ<br>フォルダーの変更(E)<br>データファイル  | POP/SHIP (LSTa C 180円9 5842E 0737571)<br>を次の場所に配信します:<br>¥受信トレイ<br>: | • |
| 釐択したアカウントでは、新しいメッセージ<br>フォルダーの変更(E)<br>データ ファイル | POP/SHIP (と) に ( 1905) 9 5 5 5 7 7 7 7 7 7 7 7 7 7 7 7 7 7 7 7       | • |

4.[新規] をクリックすると設定画面が表示されるため、メールアドレス入力欄へ対象のメールア

ドレスを入力します。 続いて下部の[<u>詳細オプション</u>] をクリックし表示される[**アカウントを手動で設定**] に<u>チェックを</u> 入れます。完了したら[<u>接続</u>] をクリックします。

| outlook                       | × |
|-------------------------------|---|
| メール アドレス                      |   |
| メール アドレス                      |   |
| 詳細オプション ▲ ✓ 自分で自分のアカウントを手動で設定 |   |
| 接続                            |   |
|                               |   |

5. 詳細設定画面が表示されるため、項目一覧から赤枠内の[POP] をクリックします。

| Outlook 詳細設定  |             |                     |        | × |
|---------------|-------------|---------------------|--------|---|
| Microsoft 365 | Outlook.com | Exchange            | Google |   |
| POP           | ІМАР        | Exchange<br>2013 以前 |        |   |
| 前に戻る          |             |                     |        |   |

6. 続いて対象のメールアドレスのパスワードの入力をし、下部の[<u>接続</u>] をクリックします。

|                                |          | $\times$ |
|--------------------------------|----------|----------|
| POP アカウントの設定<br>@tranzas.ne.jp | (別のユーザー) |          |
| パスワード                          | <b>(</b> |          |
|                                |          |          |
|                                |          |          |
|                                |          |          |
|                                |          |          |
|                                |          |          |
|                                |          |          |
| 前に戻る                           | 接続       |          |
|                                |          |          |

7. このとき、図のような警告[対象のプリンシパル名が間違っています] と表示された場合、[ <u>はい</u>] を選択します。

| インター | ネット セキュリティ 警告 ×                          |
|------|------------------------------------------|
|      | 接続しているサーバーは、確認できないセキュリティ証明書を<br>使用しています。 |
|      | 対象のプリンシパル名が間違っています。                      |
|      | 証明書の表示(V)                                |
|      | このサーバーの使用を続けますか?                         |
|      | (はい( <u>Y</u> ) いいえ( <u>N</u> )          |

8. サーバーの確認が完了すると[アカウントが正常に追加されました] と表示されます。続いて 下部の[<u>完了</u>] をクリックします。

| o Outlook                                                                                               |          |
|----------------------------------------------------------------------------------------------------|----------|
|                                                                                                    |          |
| アカリントか正常に追加されました                                                                                        |          |
| POP<br>@tranzas.ne.jp                                                                                   |          |
|                                                                                                    |          |
|                                                                                                    |          |
|                                                                                                    |          |
|                                                                                                    |          |
|                                                                                                    |          |
|                                                                                                    |          |
| 別のメール アドレスを追加                                                                                           |          |
| 別のメール アドレスを追加<br>メール アドレス 次へ                                                                            | <        |
| 別のメール アドレスを追加<br>メール アドレス 次へ<br>詳細オプション へ                                                               | <u>`</u> |
| 別のメール アドレスを追加<br>メール アドレス 次へ<br>詳細オプション へ<br>マ 自分で自分のアカウントを手動で設定                                        | <u>,</u> |
| 別のメール アドレスを追加<br>メール アドレス<br>詳細オプション ▲<br>✓ 自分で自分のアカウントを手動で設定                                           | ν.       |
| 別のメール アドレスを追加<br>メール アドレス 次へ<br>詳細オプション へ<br>マ 自分で自分のアカウントを手動で設定                                        |          |
| 別のメール アドレスを追加<br>メール アドレス 次へ<br>詳細オプション ▲<br>✓ 自分で自分のアカウントを手動で設定                                        | ~        |
| 別のメール アドレスを追加<br>メール アドレス 次へ<br>詳細オプション へ<br>② 自分で自分のアカウントを手動で設定<br>Outlook Mobile をスマートフォンにも設定する<br>完了 |          |

9. ここまでの手順が完了すると、手順【3】で開いた[アカウント設定] 画面に先ほど設定したメールアドレスが表示されるようになります。

※今回はじめてOutlook をインストールされた場合、[アカウント設定] 画面の開き方は手順【1 ~ 3】をご確認ください。

表示されたメールアドレスをクリックして選択し、図赤枠の[修復]をクリックします。

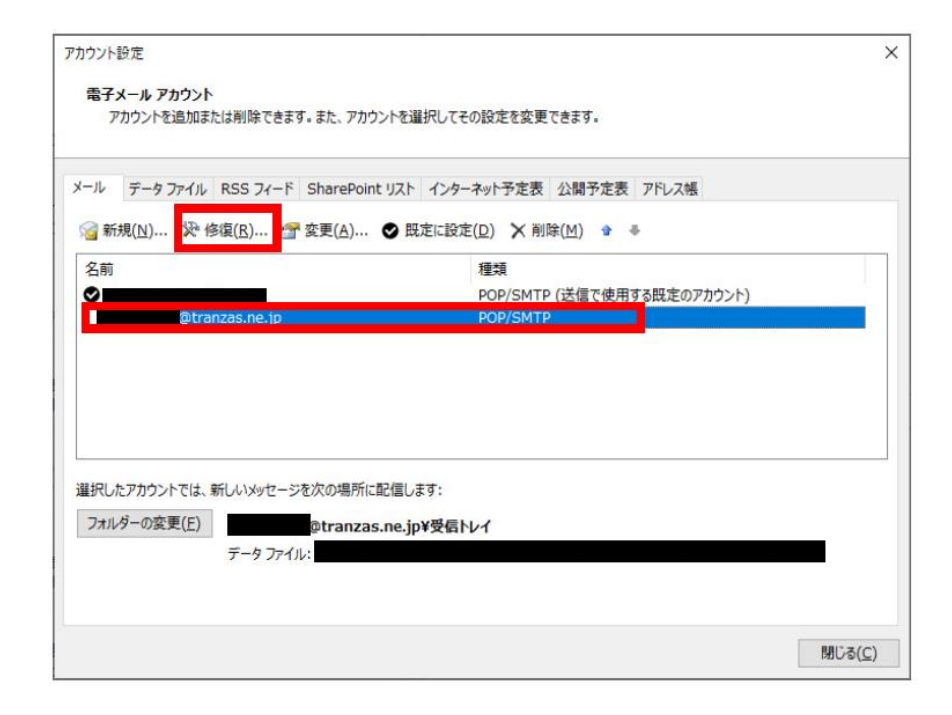

10. 続いて修復確認ウィンドウが表示されるため、[*詳細オプション*] をクリックして表示される[アカウントを手動で修復] にチェックを入れたら、[修復] をクリックします。 8

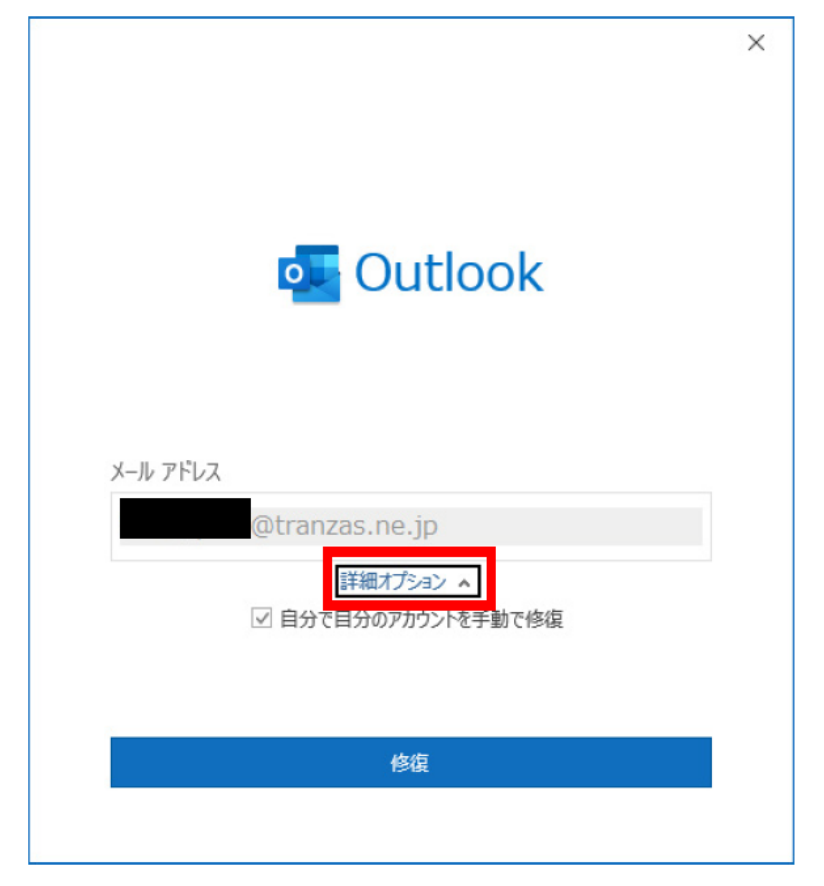

### **Outlook**編

11. 続いて送受信サーバーの設定ウィンドウが開くため、まず受信サーバー設定からおこなっていきます。図赤枠内のサーバー名およびポートの値を変更し、[このサーバーでは暗号 化された接続(SSL/TLS) が必要)] のチェックを外します。 【受信メール】

●サーバー:mail85.conoha.ne.jp

#### ●ポート:110

●[このサーバーでは暗号化された接続(SSL/TLS) が必要)] のチェックを外す ここまで入力したら[送信メール] をクリックします。

|                            |                                                        | $\times$ |
|----------------------------|--------------------------------------------------------|----------|
| POP アカウントの設す               | 定                                                      |          |
| test_spam@tranzas          | .ne.jp                                                 |          |
|                            |                                                        |          |
| 受信メール 🔺                    |                                                        |          |
| ユーザー名                      | otranzas.ne.jp                                         |          |
| パスワード                      | ******                                                 |          |
|                            | ☑ パスワードを保存する                                           |          |
| サーバー mail8                 | 5.conoha.ne.jp ポート 110                                 |          |
| ✓ このサーバーで<br>し<br>セキュリティで係 | は暗号化された接続 (SSL/TLS) が必要<br>護されたパスワード認証 (SPA) でのログオンが必要 |          |
| 送信メール 🗸                    |                                                        |          |
|                            |                                                        |          |
|                            |                                                        |          |
|                            |                                                        |          |
|                            |                                                        |          |
|                            |                                                        |          |
| 前に戻る                       | 次へ                                                     |          |
|                            |                                                        |          |
|                            |                                                        |          |

12.[送信メール] をクリックすると送信サーバーの設定項目が表示されます。図赤枠内のサ ーバー名・ポートの値・暗号化方式を変更します。 【送信メール】

●サーバー:mail85.conoha.ne.jp

●ポート:587

●暗号化方式:STARTTLS

入力が完了したら[次へ]をクリックします。

| POP 7                  | 7カウントの設定<br>itranzas.ne.jp                                                                                                    |
|------------------------|----------------------------------------------------------------------------------------------------|
| 受信メ<br>`*/=./          | <u>بال</u>                                                                                                    |
| <del>医運X-</del> サ<br>暗 | ット・クロージョン ボート 587<br>ーバー mail85.conoha.ne.jp ボート 587<br>号化方法 STARTTLS マ                                                                                                |
| サ<br>□<br>▼            | -バーのタイムアウト → 1分<br>セキュリティで保護されたパスワード認証 (SPA) でのログオンが必要<br>送信 (SMTP) サーバーには認証が必要です<br>④ 受信メール サーバーと同じ設定を使用する<br>○ ユーザー名とパスワードを使用してログオン<br>○ メールを送信する前に受信メール サーバーにログオンする |
| 前に戻る                   | 次へ                                                                                                    |

13. しばらくして[アカウントが正常に修復されました] と表示されるため、[完了] をクリックします。

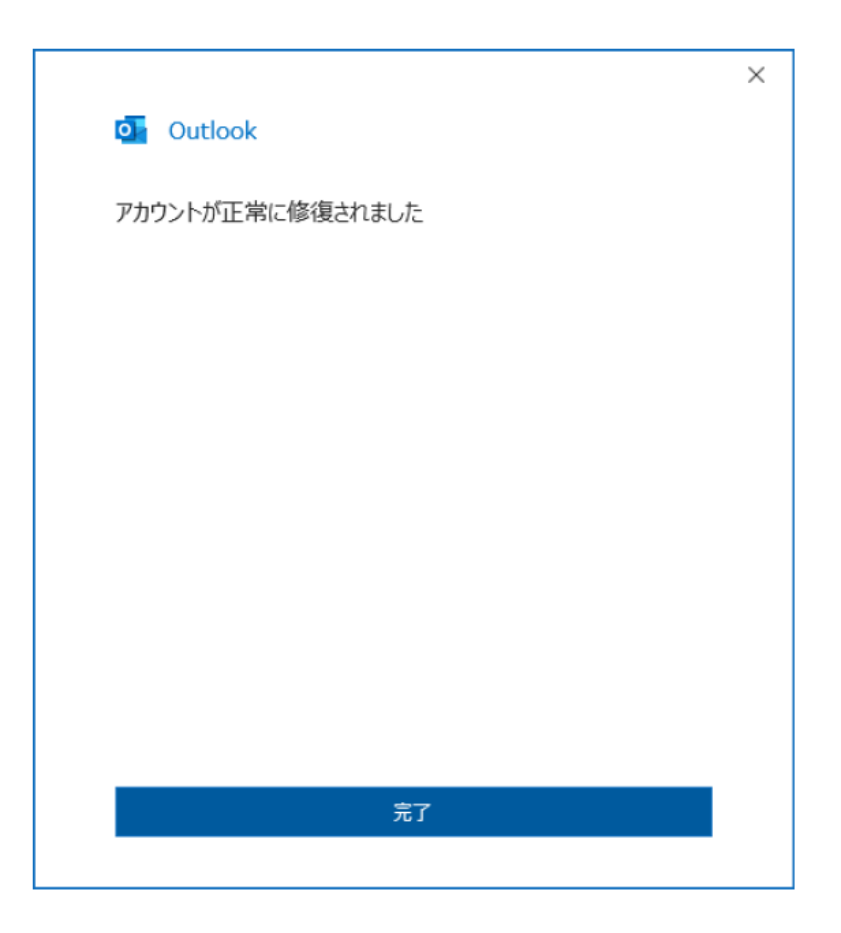

以上でメールソフト[Thunderbird] および[Outlook] の設定は完了となります。